## **GP Connect in TPP SystmOne**

### **HTML Local Configuration**

- 1. Users need to go to Setup on the top menu bar > Users & Policy > Organisation Preferences.
- 2. Then in the Organisation Preferences dialog that opens, navigate to Interoperability > Third Party Patient Record Settings in the tree on the left-hand side.
- 3. You will see a checkbox labelled "Enable Access Record: HTML". Users should tick this to switch on viewing HTML (Providing and Consuming) for GP Connect.
- 4. Click OK

NB: This will only work provided that the necessary SDS configuration and sharing agreements are all set up.

#### **HTML Viewing**

- 1. Once the check box is ticked, users who want to view HTML will need to add the "**Third Party Patient Record**" node to their Clinical Tree. You can do this by retrieving a patient, then right-clicking on the clinical tree at the left-hand side.
- 2. Then click "Customise Tree".
- 3. In the "Amend Tree Configuration" dialog that pops up, the "Third Party Patient Record Node" is under "Record Management". To add it, you should double click on it and then click OK.

NB: This way of adding nodes to the tree should be familiar to most SystmOne users.

## **Appointments Configuration**

#### Create a Slot

- 1. Create a new slot type Setup > Appointments >Slot Type >New Slot Type
- 2. In the **Name** box type in *NHS 111 Practice Name and Postcode* e.g. NHS 111 Somewhere Surgery LS11 6AE (this will then show in the text message the patient receives).
- 3. Select Bookable and Bookable through Remote Booking alongside Type

| 🏹 New S                                       | lot Type                                                   | ×       |  |  |  |  |  |
|-----------------------------------------------|------------------------------------------------------------|---------|--|--|--|--|--|
| Name                                          | NHS 111 - Somewhere Surgery LS11 6AE                       |         |  |  |  |  |  |
| Letter                                        | ▼ Patients per slot 1                                      |         |  |  |  |  |  |
| Туре                                          | Bookable  Bookable through remote booking                  |         |  |  |  |  |  |
|                                               | ◯ Embargo                                                  |         |  |  |  |  |  |
|                                               | Blocked                                                    |         |  |  |  |  |  |
| Description                                   |                                                            |         |  |  |  |  |  |
|                                               |                                                            |         |  |  |  |  |  |
| Colour                                        | Use rota colour () Use specific colour                     | <b></b> |  |  |  |  |  |
| Colour once                                   | e embargo expires                                          | Υ.      |  |  |  |  |  |
| lags to set                                   | Set Flag                                                   |         |  |  |  |  |  |
|                                               | Annual Review                                              |         |  |  |  |  |  |
|                                               | Appointment Confirmed                                      |         |  |  |  |  |  |
|                                               | Appointment Rebooked                                       |         |  |  |  |  |  |
|                                               | Blood Test                                                 |         |  |  |  |  |  |
|                                               | Booked Admission                                           |         |  |  |  |  |  |
|                                               | Booked via Patient Partner                                 |         |  |  |  |  |  |
|                                               | Booked via Touch Screen                                    |         |  |  |  |  |  |
|                                               | Choose and Book Appointment                                |         |  |  |  |  |  |
|                                               | Daycase                                                    |         |  |  |  |  |  |
|                                               | Embargoed Slot                                             |         |  |  |  |  |  |
|                                               | Emergency Appointment                                      |         |  |  |  |  |  |
|                                               | Exempt from Payment                                        |         |  |  |  |  |  |
|                                               | Follow-up Appointment                                      |         |  |  |  |  |  |
|                                               | GP Referral                                                |         |  |  |  |  |  |
|                                               | Has QOF Alerts                                             |         |  |  |  |  |  |
|                                               | High Risk                                                  |         |  |  |  |  |  |
|                                               | Home Visit                                                 |         |  |  |  |  |  |
| Default for sending SMS confirmations         |                                                            |         |  |  |  |  |  |
| O Send (                                      | confirmation 🛛 Do not send confirmation 💿 Use unit default |         |  |  |  |  |  |
| Default for sending SMS cancellation messages |                                                            |         |  |  |  |  |  |
| O Send (                                      | confirmation 🔘 Do not send confirmation 🧿 Use unit default |         |  |  |  |  |  |
|                                               | <u>O</u> k <u>C</u> ancel                                  |         |  |  |  |  |  |

- 5 Go to Setup on the top menu bar > Users & Policy > Organisation Preferences.
- 6 Select Appointments > GP Connect > Provider

| Enable GP                                                                                                    | connect Appointme                                                                                                    | its. I rovider                                                                                                |                                |                                                                                                    |                                        |        |
|----------------------------------------------------------------------------------------------------|----------------------------------------------------------------------------------------------------|----------------------------------------------------------------------------------------------------|--------------------------------|----------------------------------------------------------------------------------------------------|----------------------------------------|--------|
| <ul> <li>Allow boo</li> <li>Specify b</li> </ul>                                                                                                    | oking in to all slot type<br>ookable slot types                                                                                                    | es 🔍 NHS 111 - :                                                                                              | Somewhere S                    | urgery LS11 6AE                                                                                                    |                                        |        |
| Rota Bookir                                                                                                    | ng Rules                                                                                                    |                                                                                                    |                                |                                                                                                    |                                        |        |
| Rota types                                                                                                    | that can be booke                                                                                                    | d into via GP Connect.                                                                                        |                                |                                                                                                    |                                        |        |
| Rota Ty     GP AN                                                                                                    | /pe<br>                                                                                                    |                                                                                                    | Status<br>Anyone ca            | n book into, unless                                                                                                    | they have a specific rule preventing t | them   |
|                                                                                                    |                                                                                                    |                                                                                                    |                                |                                                                                                    |                                        |        |
| Drganisatic                                                                                                    | on and organisatic                                                                                                    | n type specific rules.<br>Name ❤                                                                              |                                | Rota Type                                                                                                    | Number of Appointments p               | er day |
| Organisatio<br>Type<br>Organ                                                                                                    | n and organisatio                                                                                                    | n type specific rules.<br>Name ❤<br>Yorkshire Ambul                                                           | ance Service.                  | Rota Type<br>GP AM                                                                                                    | Number of Appointments p<br>Unlimited  | er day |
| Drganisatic<br>Type<br>Organ<br>Organ                                                                                                    | n and organisatio<br>isation<br>t Staff-                                                                                                    | n type specific rules.<br>Name ❤<br>Yorkshire Ambul                                                           | ance Service                   | Rota Type<br>GP AM                                                                                                    | Number of Appointments p<br>Unlimited  | er day |
| Drganisatic<br>Type<br>Organ<br>Organ<br>Organ<br>Organ<br>Organ<br>SP Connec<br>Only staff m                                                                                                    | on and organisation<br>isation<br>t Staff<br>embers with a GF                                                                                                    | n type specific rules.<br>Name ❤<br>Yorkshire Ambul                                                           | ance Service<br>have their app | Rota Type<br>GP AM<br>ointments booked in<br>GP Connect Role                                                           | Number of Appointments p<br>Unlimited  | er day |
| P Connec<br>Constant of the second second seco | n and organisatio<br>isation<br>t Staff-<br>nembers with a GF<br>lember<br>D, Imran                                                                                  | n type specific rules.<br>Name ✓<br>Yorkshire Ambul                                                           | ance Service<br>have their app | Rota Type<br>GP AM<br>ointments booked in<br>GP Connect Role<br>GP Registrar                                           | Number of Appointments p<br>Unlimited  | er day |
| P Connec<br>Dry staff m<br>AHMAI<br>AKID,<br>AKID,                                                                                                    | n and organisatio<br>isation<br>t Staff<br>embers with a GF<br>lember<br>D, Imran<br>Monika                                                                          | n type specific rules.<br>Name ❤<br>Yorkshire Ambul                                                           | ance Service                   | Rota Type<br>GP AM<br>ointments booked in<br>GP Connect Role<br>GP Registrar<br>Clinical Psycholo                      | Number of Appointments p<br>Unlimited  | er day |
| Drganisatic<br>Type<br>Organ<br>Organ<br>Organ<br>P Connec<br>Duly staff m<br>AHMAI<br>AKID,<br>AKINS<br>ALI E                                                                                                    | t Staff<br>embers with a GF<br>lember<br>D, Imran<br>Monika<br>ANYA, Samuel (M                                                                                       | n type specific rules.<br>Name ❤<br>Yorkshire Ambul<br>Connect staff role can                                 | ance Service                   | Rota Type<br>GP AM<br>ointments booked in<br>GP Connect Role<br>GP Registrar<br>Clinical Psycholo<br>General Medical I | Number of Appointments p<br>Unlimited  | er day |
| Drganisatic<br>Type<br>Organ<br>Organ<br>P Connec<br>Dnly staff m<br>AHMAI<br>AKID,<br>AKINS<br>ALLEN<br>ANGE                                                                                                    | n and organisatio<br>isation<br>t Staff<br>members with a GF<br>lember<br>D, Imran<br>Monika<br>ANYA, Samuel (M<br>J, Sue<br>LL, Joanne (Mrs)                        | n type specific rules.<br>Name ✓<br>Yorkshire Ambul                                                           | ance Service                   | Rota Type<br>GP AM<br>ointments booked in<br>GP Connect Role<br>GP Registrar<br>Clinical Psycholo<br>General Medical I | Number of Appointments p<br>Unlimited  | er day |
| Drganisatic<br>Type<br>Organ<br>Organ<br>Organ<br>Organ<br>Organ<br>SP Connec<br>Only staff m<br>AHMAI<br>AKID,<br>AKINS<br>ALLEN<br>ANGE                                                                                                    | n and organisation<br>isation<br>t Staff-<br>tembers with a GF<br>lember<br>D, Imran<br>Monika<br>Monika<br>Monika<br>SANYA, Samuel (M<br>J, Sue<br>LL, Joanne (Mrs) | n type specific rules.<br>Name ✓<br>Yorkshire Ambul                                                           | ance Service                   | Rota Type<br>GP AM<br>ointments booked in<br>GP Connect Role<br>GP Registrar<br>Clinical Psycholo<br>General Medical I | Number of Appointments p<br>Unlimited  | er day |
| Organisatic<br>Type<br>Organ<br>Organ<br>Organ<br>GP Connec<br>Only staff m<br>AHMAI<br>AKID,<br>AKINS<br>ALLEN<br>ANGE                                                                                                    | t Staff<br>isation<br>t Staff<br>members with a GF<br>ember<br>D, Imran<br>Monika<br>ANYA, Samuel (M<br>J, Sue<br>LLL, Joanne (Mrs)                                  | n type specific rules.<br>Name ✓<br>Yorkshire Ambul<br>Connect staff role can<br>r)<br>tered via third party— | ance Service                   | Rota Type<br>GP AM<br>ointments booked in<br>GP Connect Role<br>GP Registrar<br>Clinical Psycholo<br>General Medical I | Number of Appointments p<br>Unlimited  | er day |

7 Enable GP Connect Appointments Provider

Select **Specify bookable slot types** and search (**S**) for the slot you have created

NOTE: If Allow booking in to all slot types is selected, then 111 will be able to book into any slot available, unless you add specific rules stopping them from doing this

8 Select New (+) under the Rota Booking Rules

| Rota Booking                | Rule                |                           | ×        |
|-----------------------------|---------------------|---------------------------|----------|
|                             | Available           |                           | Selected |
| Name                        | Nothing remaining   | GP AM                     |          |
|                             |                     | 1 Row                     |          |
| -Number of the Number per d | kshire Ambulance Se | rvice NHS 111             | Туре     |
| -Organisation               | n types             |                           |          |
|                             | (                   | <u>O</u> k <u>C</u> ancel |          |

9 Select every **Rota Type** where NHS 111 Appointments are to be made available

# NOTE: Please ensure that the Rota Type selected for a 111 appointment in the appointment ledger is entered in the Rota Type below

- 10 Select New (+) under the Organisation and Organisation type specific rules
- 11 Ensure the correct Rota Type has been selected
- 12 **Select New (+)** under the Organisations and search for Yorkshire Ambulance Service NHS 111 and select
- 13 Click OK

# NOTE: IF YOUR NHS 111 provider is not Yorkshire Ambulance Service search for NHS 111 provider in your area.

14 For each staff member who can have 111 appointments booked select them from the list under **GP Connect Staff** and click the *select* an appropriate role from the **GP Connect role** dropdown list and click **OK** 

| 🍸 Amend Staff Details                                               |                        |                  |              |                  |        | × |  |  |
|---------------------------------------------------------------------|------------------------|------------------|--------------|------------------|--------|---|--|--|
| Global Settings Local Access Rights Skill Sets Additional Languages |                        |                  |              |                  |        |   |  |  |
| Employment Details                                                  |                        |                  |              |                  |        | _ |  |  |
| Employment role                                                     |                        |                  |              |                  |        |   |  |  |
| GP Connect role General Medical Practitioner                        |                        |                  |              |                  | i      |   |  |  |
| Telephone no. / ext.                                                |                        |                  |              |                  |        |   |  |  |
| Pager number                                                        |                        |                  |              |                  |        |   |  |  |
| Employment start date                                               | 03 Jun 2019 💌          |                  |              |                  |        |   |  |  |
| GP local codes                                                      | LDS 2926               |                  | Edit Lo      | cal Codes        |        |   |  |  |
| PPA ID                                                              | 864962                 |                  | Caseload     | d Prescribing    |        |   |  |  |
| Using PPA ID                                                        |                        |                  | Set          | Clear            |        |   |  |  |
| Using GMC Number                                                    |                        |                  | Set          | Clear            |        |   |  |  |
| Preferred appointment duration                                      | 10 🕂 Minutes           |                  |              |                  |        |   |  |  |
| Start/end location                                                  |                        |                  |              |                  |        |   |  |  |
| Activation                                                          |                        |                  |              |                  |        |   |  |  |
|                                                                     |                        |                  |              |                  |        |   |  |  |
| Logon at this organisation is                                       | s enabled              | have the sumb    |              |                  |        |   |  |  |
| This loss will not be diach                                         | gon if not used for 50 | nours (this numb | er can be ch | anged via preter | ences) |   |  |  |
| I his logon will not be disab                                       | led automatically      |                  | Rese         | t limer          |        |   |  |  |
|                                                                     |                        |                  |              |                  |        |   |  |  |
|                                                                     |                        |                  |              |                  |        |   |  |  |
|                                                                     |                        |                  |              |                  |        |   |  |  |
|                                                                     |                        |                  |              |                  |        |   |  |  |
|                                                                     | Q                      | <u>C</u> ancel   |              |                  |        |   |  |  |

- 15 Enter a Registered and Usual GP
- 16 Select OK

NOTE: It is recommended that appointment slots for 111 are entered near the end of a session. This allows you to reclaim the slot 90 minutes before, if it has not been used.